## Så loggar du in i Stöd och behandling

Du hittar dina stöd- och behandlingsprogram på 1177.se genom att logga in i e-tjänsterna eller via direktlänk https://sob.1177.se.

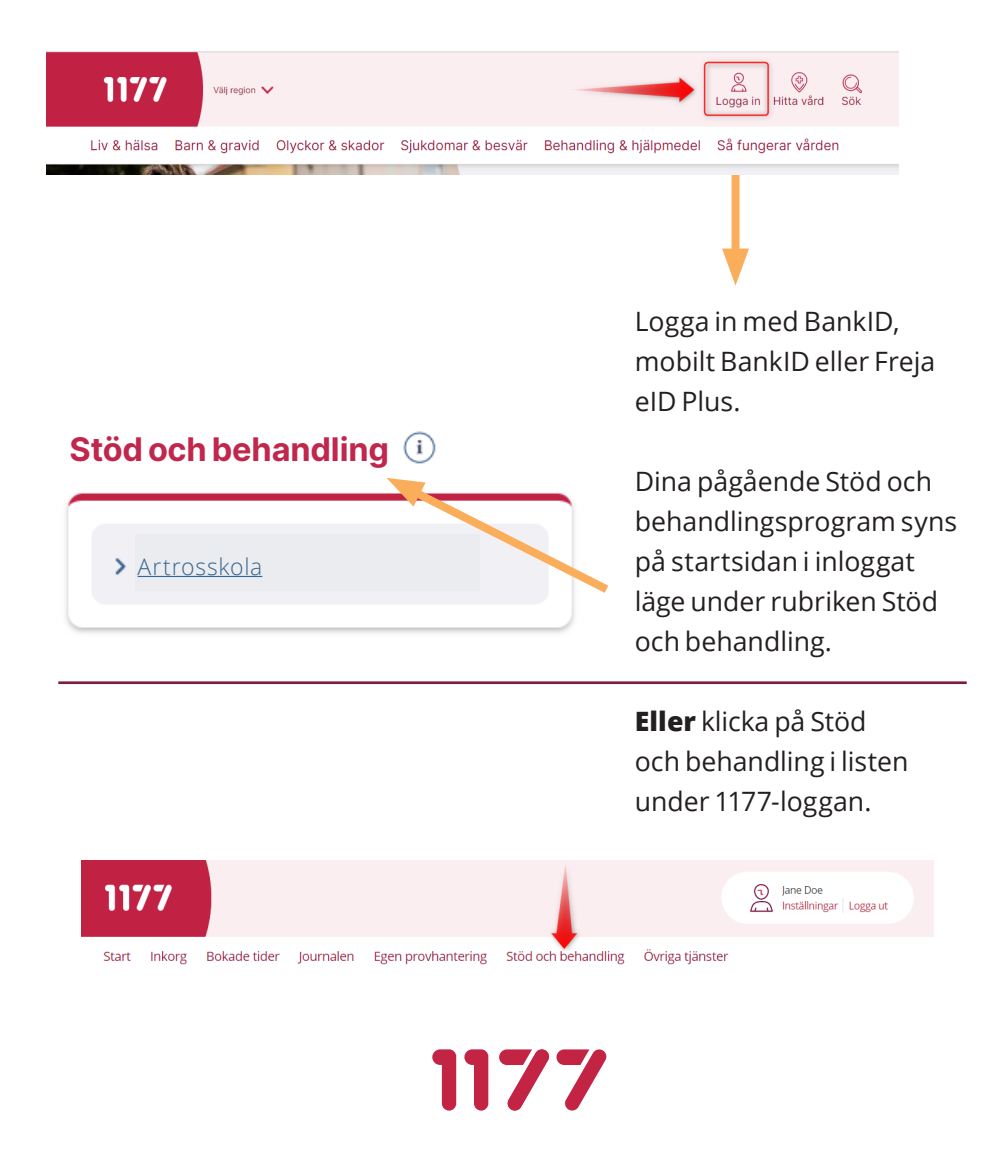

**För att logga in via din mobil** laddar du ner appen 1177. Klicka därefter på "Alla övriga tjänster".

Därefter loggar du in med bank-id i appen.

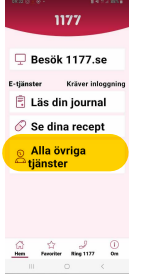

Scrolla sedan ner på sidan du kommer till, allra längst ner till "Övriga tjänster". Klicka på "Alla övriga tjänster".

| 9938 × 850 +         |                              | 8 H 1 4 H 1 4      |
|----------------------|------------------------------|--------------------|
|                      |                              |                    |
| Synpu<br>klagon      | nkter o<br>nål <sup>()</sup> | ch                 |
| , Lämna s<br>klagomå | ynpunkter<br>I               | och                |
| Övriga               | tjänste                      | ər <sup>©</sup>    |
|                      |                              |                    |
|                      |                              |                    |
| 1177 - tr            | vaat o                       | m din <sup>1</sup> |
| Hen Favo             | eiter Ring 1                 | ()<br>177 Om       |
| 111                  |                              |                    |

Scrolla sedan ner på denna sidan till "Få stöd och behandling via nätet". Klicka gärna i stjärnan till höger om detta för att få en genväg på startsidan i 1177 så slipper du gå denna väg nästa gång.

| 69.00 B - (3         |                         | 84.7         | a 105.8  |
|----------------------|-------------------------|--------------|----------|
|                      |                         |              |          |
| Formu                | lar att i               | rylla i      |          |
| > Fyll i formulär    |                         |              | ☆        |
| Få stö<br>behan      | d och<br>dling v        | ia nät       | et 🛈     |
| , Till star          | tsidan för<br>handling  | Stöd         | *        |
| Hjälpn               | nedel                   |              |          |
| , Beställ<br>förbruk | förskrivna<br>mingsproc | lukter       | ☆        |
| Hälsos               | samtal                  | 0            | 1        |
| 63<br>Hem            | 습<br>Favoriter Ri       | J<br>ng 1177 | ()<br>Om |
|                      |                         |              |          |

## Bra att veta

- Du kan installera Bank-ID i en mobil, surfplatta eller dator om du inte redan har ett. Bank-ID beställer du från en bank eller från Skatteverket.
- För att skaffa Freja eID Plus behöver du ha en smart mobil, en fysisk legitimation och ett e-postkonto. Du behöver också göra ett besök hos ett ATG-ombud för ID-kontroll.
- När du är inloggad på 1177.se kan du även läsa din journal, förnya recept och boka, omboka eller avboka tider om mottagningen erbjuder det.
- Slå på dina aviseringar för att få ett sms eller e-post vid uppdateringar i ditt stöd- och behandlingsprogram, när du till exempel fått ett meddelande från din behandlare. Logga in på 1177.se och klicka på Inställningar. Kryssa i rutan för e-postavisering och/eller smsavisering.

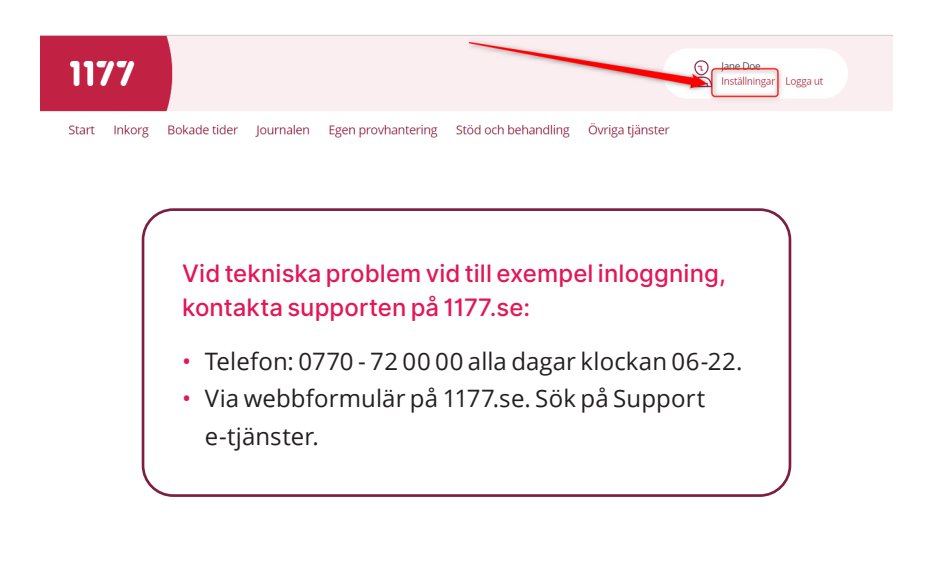

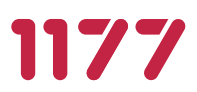